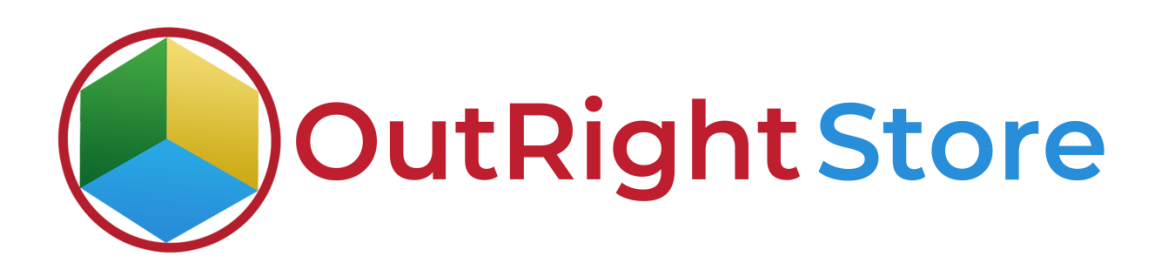

### SuiteCRM Google Calendar (Lite)

Installation & Configuration Guide

#### **Installation Guide**

- **1.** Go to the Administration page.
- 2. Click on "Module Loader" to install the package.

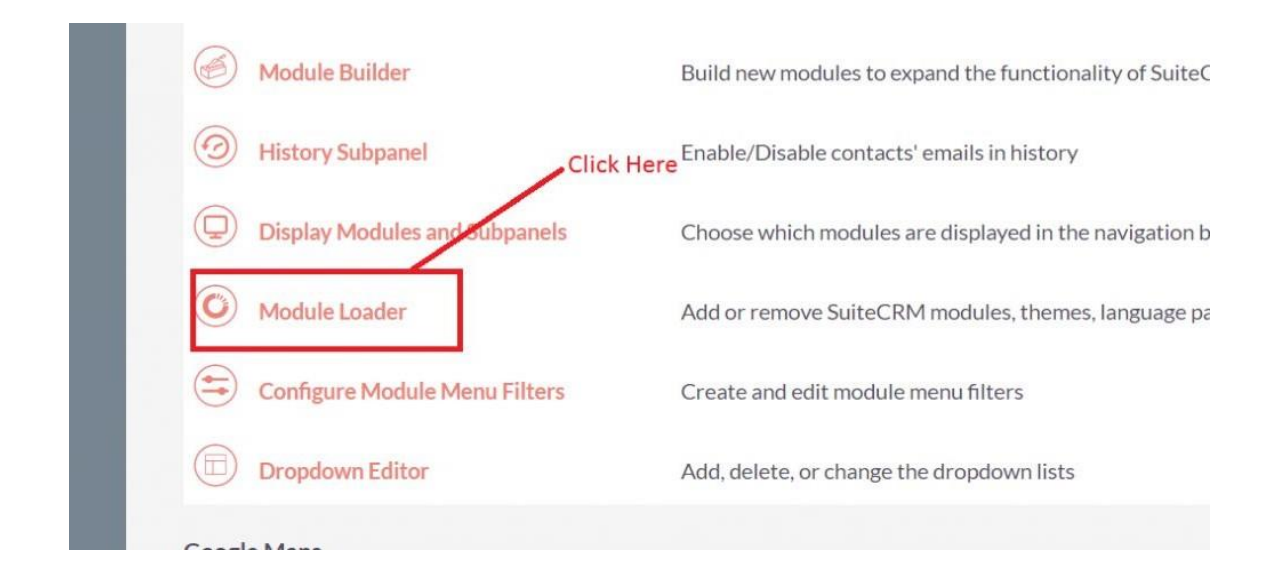

3. Click on the "Choose File" and after that select the Upload button.

|                 | SALES | MARKETING                  | SUPPORT A | CTIVITIES COL                | LABORATION                   | ALL     |      |             |                | REATE - Search | Q, | (A) (A) admin + |
|-----------------|-------|----------------------------|-----------|------------------------------|------------------------------|---------|------|-------------|----------------|----------------|----|-----------------|
| Recently Viewed | Δ     | Note: To send record       | LOADER    | n SMTP server musit be confr | gured in <u>Emuil Settin</u> | 85      |      |             |                |                |    |                 |
|                 |       | Name                       | Action    | Enable/Disat                 | te                           |         | Туре | Version     | Date installed | Description    |    |                 |
|                 | 1     | Choose File No fil<br>Name | Install   | Delete                       | Туре                         | Version | Dat  | a Published | Uninstallable  | Description    |    |                 |

**Google Calendar** 

**4.** Then click on the install button to begin the process.

| A | ADMINISTRATION                                        | SALES                      | MARKETING                                | SUPPORT            | ACTIVIT | IES COLLAI       | BORATION       | ALL               |                | [             |
|---|-------------------------------------------------------|----------------------------|------------------------------------------|--------------------|---------|------------------|----------------|-------------------|----------------|---------------|
| > | MODULE LO<br>The following extensions a<br>Name Actio | DAD [<br>re installed<br>n | E R<br>on this system:<br>Enable/Disable |                    | Туре    | Version Click or | Date In:       | stalled<br>button | Description    |               |
|   | Module<br>Choose File No file cho                     | sen                        |                                          | UPLOAD             |         |                  |                |                   |                |               |
|   | Name<br>Outright Store Extension                      | for 2 Way S                | vncing Google Calen                      | Install<br>INSTALL | Delete  | ETE PACKAGE      | Type<br>Module | Version           | Date Published | Uninstallable |

**5.** In the next step, you need to click on the "Commit" button.

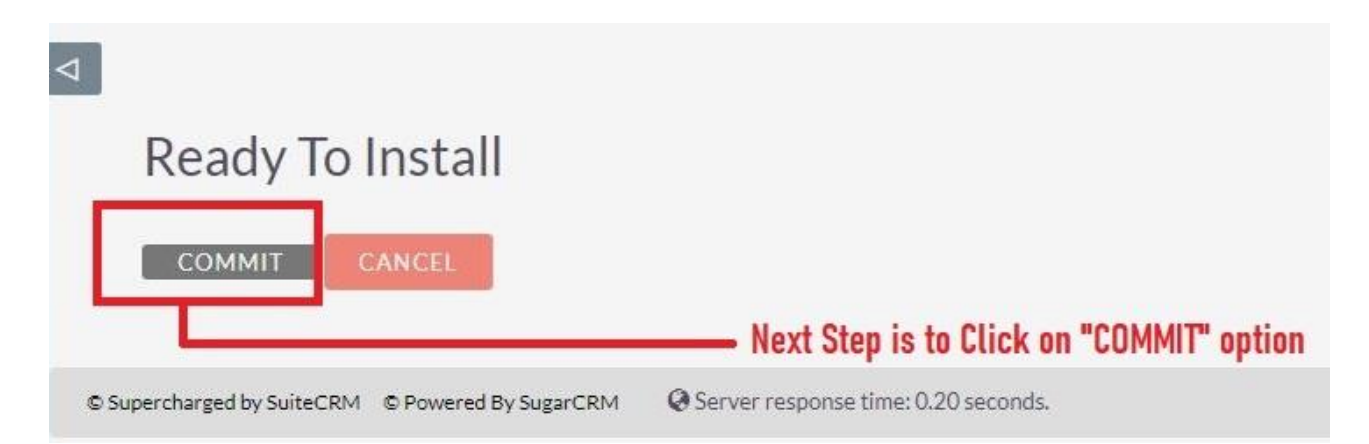

5. Once the installation is 100% complete, click on the "**Back to Module Loader**" button.

|             |                        |              |                      | 100%                   |       |
|-------------|------------------------|--------------|----------------------|------------------------|-------|
| Display Log | ;<br>:ache/upgrades/te | mp/rcb0KZ/sc | ipts/post_install.pl | qr                     |       |
| Successful  | У                      |              |                      |                        |       |
| DACK        |                        | DADER        | Click on             | <b>"BACK TO MODILI</b> | FINAD |

**6.** The installation of Google Calendar (Lite) extension is now completed successfully.

| 100000000000000000000000000000000000000                           | X                            |                     |        |         |                  |                                    |
|-------------------------------------------------------------------|------------------------------|---------------------|--------|---------|------------------|------------------------------------|
| he fo <mark>l</mark> lowing extensions are installed on 1<br>lame | this system:<br>Action       | Enable/Disable      | Туре   | Version | Date Installed   | Description                        |
| Outright Store Extension for 2 Way Synci                          | ing Google Calendar UNINSTAL | L DISABLE           | module | 10      | 05/13/2021 08:30 | Outright Store Extension for 2 Way |
| L                                                                 | You can see the              | olugin is installed |        |         |                  |                                    |

**7.** Now the installation is finished, we'll start configuration. For this go back to Admin panel.

## Configuration

1. In the admin panel, click on the *"Licence Module for Outright Product List"* link.

| () Releases                                                          | Manage releases and versions              |        |
|----------------------------------------------------------------------|-------------------------------------------|--------|
| BCC Archiver from Outright Store<br>BCC Archiver from Outright Store |                                           |        |
| Archiver Inbound Settings                                            | ->CREATE NEW INBOUND SETTINGS!!!          |        |
| Archiver Inbound Settings                                            | See All Inbound Settings                  |        |
| Email Archiver                                                       | See Archiver Settings                     |        |
| Email Archiver Logger                                                | Email Archiver Logger                     |        |
| Outright BCC Archive Process Audit                                   | Outright BCC Archive Process Audit        |        |
| Outright License Keys This section contains Outright                 |                                           |        |
| Licence Module for Outright Products List                            | Licence Module for Outright Products List |        |
| Test Utils                                                           | Test Utils                                | Activa |
|                                                                      |                                           |        |

2. Enter the Product's Licence Key and click on the Save button.

| A | OUTRIGHT LICENCE | SALES  | MARKETING   | SUPPORT | ACTIVITIES | COLLABORATION | ALL |                                             |
|---|------------------|--------|-------------|---------|------------|---------------|-----|---------------------------------------------|
| ⊳ |                  | CCAL   |             |         |            |               |     |                                             |
|   | SAVE CANCEL      | SAVE A |             | VIEW CH | ANGE LOG   |               |     | <pre>&lt; previous (1 of 2) NEXT &gt;</pre> |
|   | RASIC            |        |             |         | _          | _             |     |                                             |
|   |                  |        |             |         |            |               |     |                                             |
|   | Licence Key:     |        |             |         |            |               |     |                                             |
|   | SAVE CANCEL      | SAVE A | ND CONTINUE | VIEW CH | ANGE LOG   |               |     |                                             |
|   |                  |        |             |         |            |               |     |                                             |

3. After that, click on the "Validate Now" button.

| OUT    | RIGHT LIC              | ENCE        |                     |                  |          |                                              |                   |                                                   |
|--------|------------------------|-------------|---------------------|------------------|----------|----------------------------------------------|-------------------|---------------------------------------------------|
|        | Product Name           | Licence Key | Verification Status | Date Created  🗘  | Status 🗢 | Last Verification Date $~~\Leftrightarrow~~$ | Validate License  | $\Leftrightarrow$ Inactive Date $\Leftrightarrow$ |
| 0-     | BULK ACTION +          |             |                     |                  |          |                                              |                   | (1-1 of 1)                                        |
| 1      | outright_gcal          |             | Pending             | 05/14/2021 11:00 | Active   |                                              | Validate Now      |                                                   |
| 0-     | BULK-ACTION-           |             |                     |                  |          |                                              |                   | (1-1of 1)                                         |
| Securi | ty Groups: Mass Assign | ASSIGN      | REMOVE Group        | None 🔻           |          | Click or                                     | n the validate no | w buttton                                         |

4. When below screen appear, you need to Refresh the page.

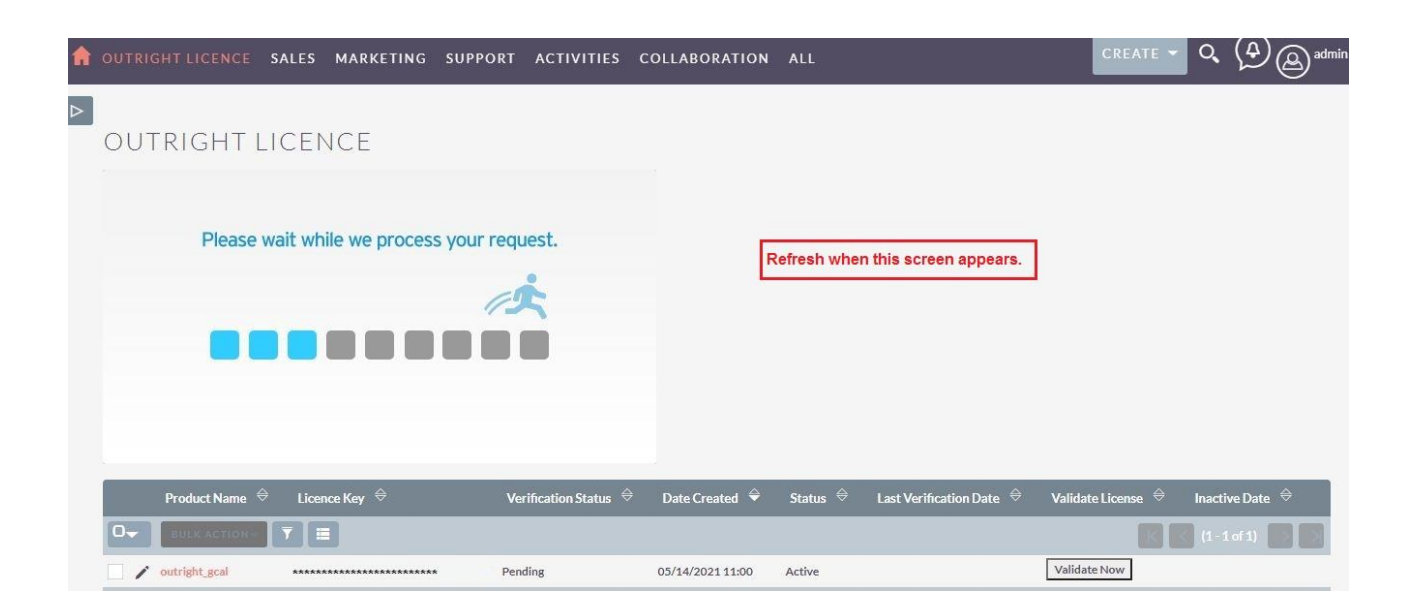

5. As you can see the extension is verified successfully.

| OUTRIGHT LIC                 | ENCE        |                     |                    |              |                                             |                     |                  |
|------------------------------|-------------|---------------------|--------------------|--------------|---------------------------------------------|---------------------|------------------|
| Product Name                 | Licence Key | Verification Status | Date Created  🗢    | Status 🗢     | Last Verification Date $~~\Leftrightarrow~$ | Validate License  🔶 | Inactive Date  👄 |
|                              |             |                     |                    |              |                                             |                     | (1-1of 1)        |
| outright_gcal                | ******      | Verified            | 05/14/2021 11:00   | Active       |                                             | Validate Now        |                  |
|                              |             | You can             | see the licence ke | y is verfied |                                             |                     | (1-1 of 1)       |
| Security Groups: Mass Assign | n ASSIGN    | REMOVE Group        | None               |              |                                             |                     |                  |

6. Go to admin panel and click on calendar setting to see all existing settings.

| Calendar Configuration                        |                                            |
|-----------------------------------------------|--------------------------------------------|
| Outright Store Extension for 2 Way Syncing Go | gle Calendar                               |
| Calendar Settings                             | UPLOAD JSON FILE TO CONNECT GOOGLE ACCOUNT |
| Calendar Settings                             | CREATE NEW CALENDAR SETTINGS               |
| Calendar Settings                             | Sell All Calendar Settings                 |
| Outright-All google calendars                 | Assign default Calendars to Users          |
| Visit Outright Store for updates              | Visit Outright Store for updates           |
|                                               |                                            |

7. In the detail view you will find two URLs at top of the page. Copy both url one by one.

| ☆ CALENDAR SETTINGS             | SALES MARKETING SUPPO                                                 | RT ACTIVITIES COLLABORAT                                                                | ION ALL                         |                            |
|---------------------------------|-----------------------------------------------------------------------|-----------------------------------------------------------------------------------------|---------------------------------|----------------------------|
| Upload JSON file to start       | 4                                                                     |                                                                                         |                                 |                            |
| Create New Calendar<br>Settings | Please make sure these 2 URLs in<br>URL-1: https://outrightdev.link/m | to Google web application project under "Au<br>ohit/thursday_05_13_869/index.php?entryF | thorized redirect URIs Section" |                            |
| See All Calendar Settings       | URL-2: https://outrightdev.link/m                                     | ohit/thursday_05_13_869/index.php?entryF                                                | Point=gcal_authorize            |                            |
| See All Google Calendars        | TEST COOCLE                                                           |                                                                                         | SHARMA.MOHIT@OUTRIGHTCRM.C      | ом)                        |
| See all Webhooks                | BASIC ACTIONS                                                         | CALENDAR                                                                                |                                 | < PREVIOUS (1 of 1) NEXT > |
| Clean all Webhooks              |                                                                       |                                                                                         |                                 |                            |
| Google to CRM Route             | Google Email Address:                                                 | sharma.mohit@outrightcrm.com                                                            |                                 |                            |
| See User Tokens                 | Default Settings:                                                     |                                                                                         | Name:                           | Test Google Calendar       |
| Add Permanent Attendee          | Default Target Module:                                                | Meetings                                                                                | Calendar Sync<br>Status:        | On                         |
|                                 | First Sync:                                                           |                                                                                         | Future Days to Sync:            | 15 Days                    |
|                                 | Second Target Module:                                                 | None                                                                                    | Second Target                   |                            |

8. In the Google API Console, paste both URLs under authorized URL section.

|                | Google Cloud Platform | sogie calendar → Q Search products and resources                           | ~ | >- | ? | ٩ | : | 0 |
|----------------|-----------------------|----------------------------------------------------------------------------|---|----|---|---|---|---|
| API            | APIs & Services       | Client ID for Web application ± DOWNLOAD JSON C RESET SECRET               |   |    |   |   |   |   |
| ٢              | Dashboard             |                                                                            |   |    |   |   |   |   |
| Ш              | Library               |                                                                            |   |    |   |   |   |   |
| o <del>.</del> | Credentials           | *****                                                                      |   |    |   |   |   |   |
| :2             | Domain verification   | ******                                                                     |   |    |   |   |   |   |
| Ξo             | Page usage agreements | ******                                                                     |   |    |   |   |   |   |
|                |                       | https://outrightdev.link/mohit/thursday_05_13_869/index.php?entryPoint=gc: |   |    |   |   |   |   |
|                |                       | https://outrightdev.link/mohit/thursday_05_13_869/index.php?entryPoint=gcr |   |    |   |   |   |   |
|                |                       | + ADD URI                                                                  |   |    |   |   |   |   |
| <1             |                       | SAVE CANCEL                                                                |   |    |   |   |   |   |

#### 9. After that click on the download Json link.

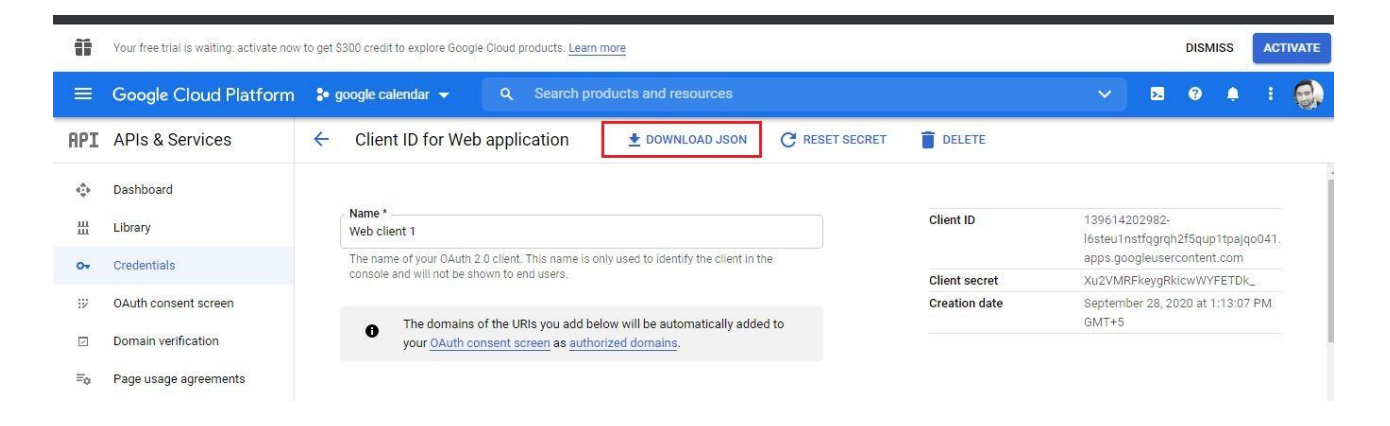

**Google Calendar** 

**Outright Store** 

# 10. In the SuiteCRM admin panel Click on the Calendar settings to upload Json file.

| Calendar Settings                | UPLOAD JSON FILE TO CONNECT GOOGLE ACCOUNT |
|----------------------------------|--------------------------------------------|
| Calendar Settings                | CREATE NEW CALENDAR SETTINGS               |
| Calendar Settings                | Sell All Calendar Settings                 |
| Outright-All google calendars    | Assign default Calendars to Users          |
| Visit Outright Store for updates | Visit Outright Store for updates           |

#### 11. Click on choose file and select Json file and upload it.

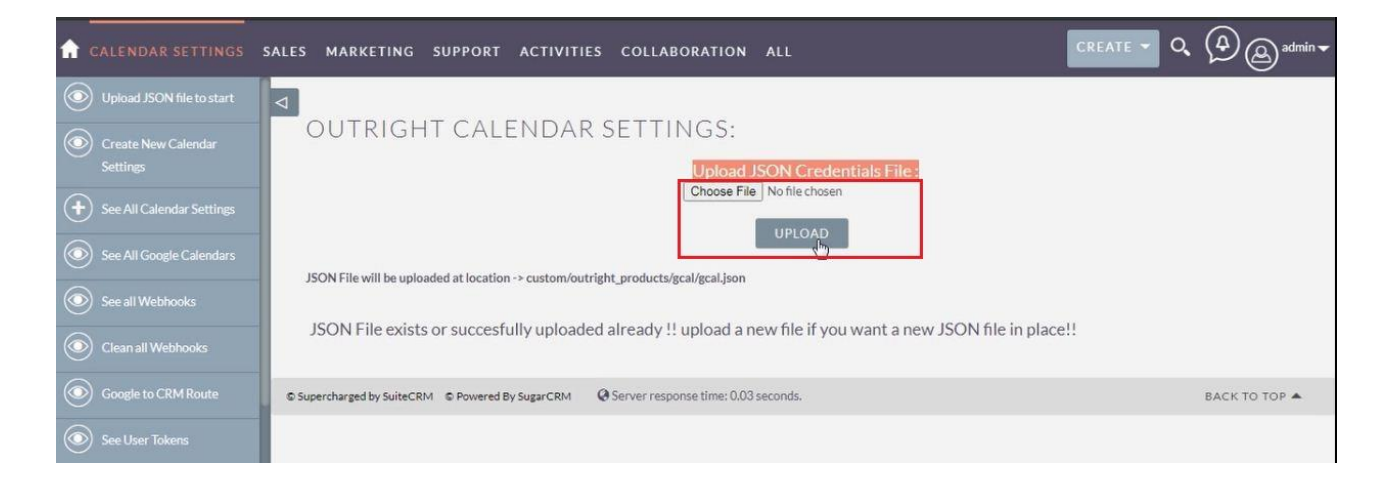

**Google Calendar**